## TUTORIAL CADASTRANDO E ACESSANDO O PORTAL SIPEC

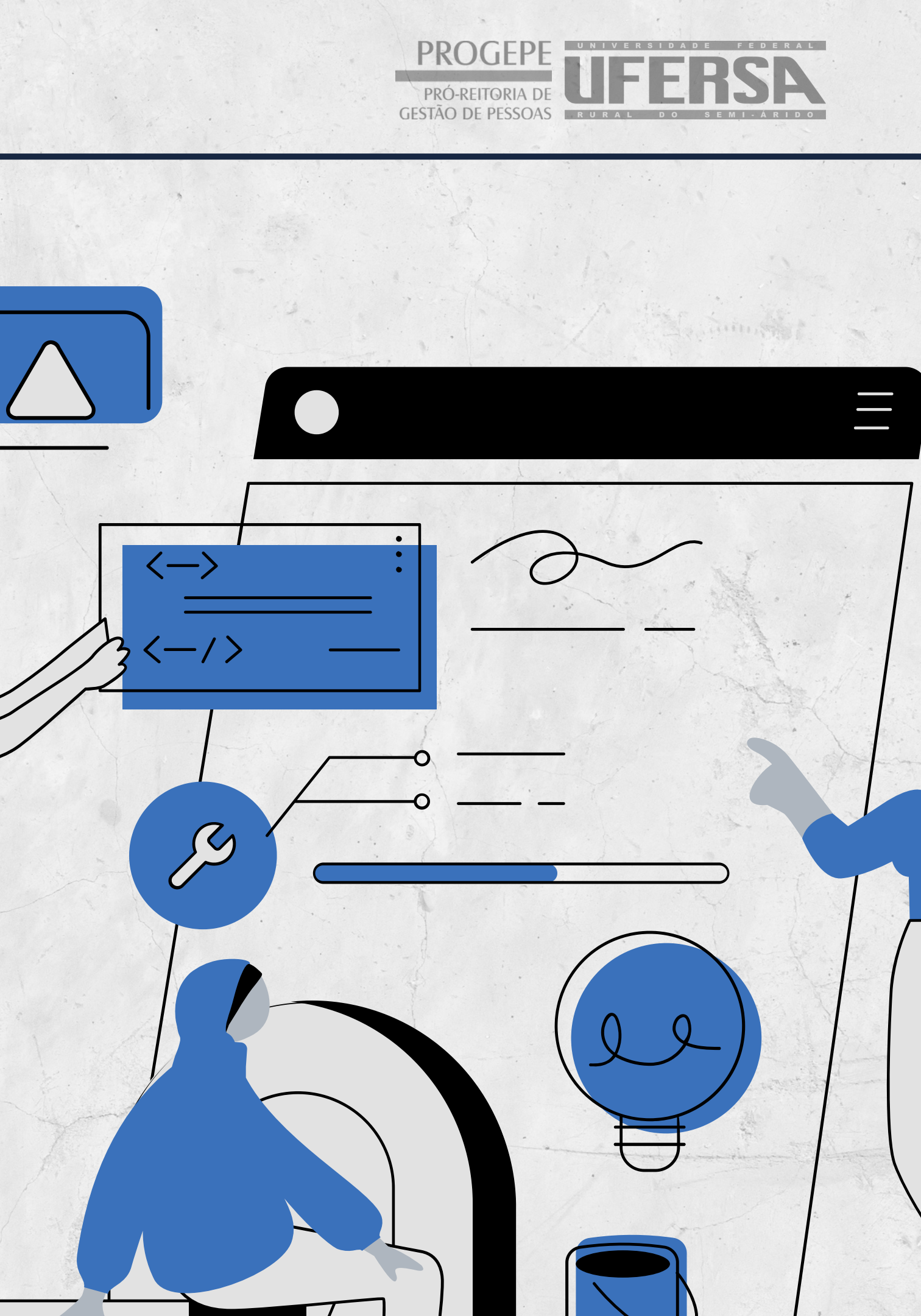

# PASSO 1: O servidor deve se cadastrar no Portal SIPEC, acessando: <u>https://portalsipec.servidor.gov.br/</u>

## PASSO 2: Em seguida, o servidor deverá clicar em "+ Cadastre-se"

gov.br

≡

**Portal Sipec** 

Ministério da Gestão e da Inovação em Serviços Públicos

VOCÊ ESTÁ AQUI: PÁGINA INICIAL

Seja bem vindo ao SIPEC!

Próximos eventos

Não há eventos próximos.

Veja mais eventos

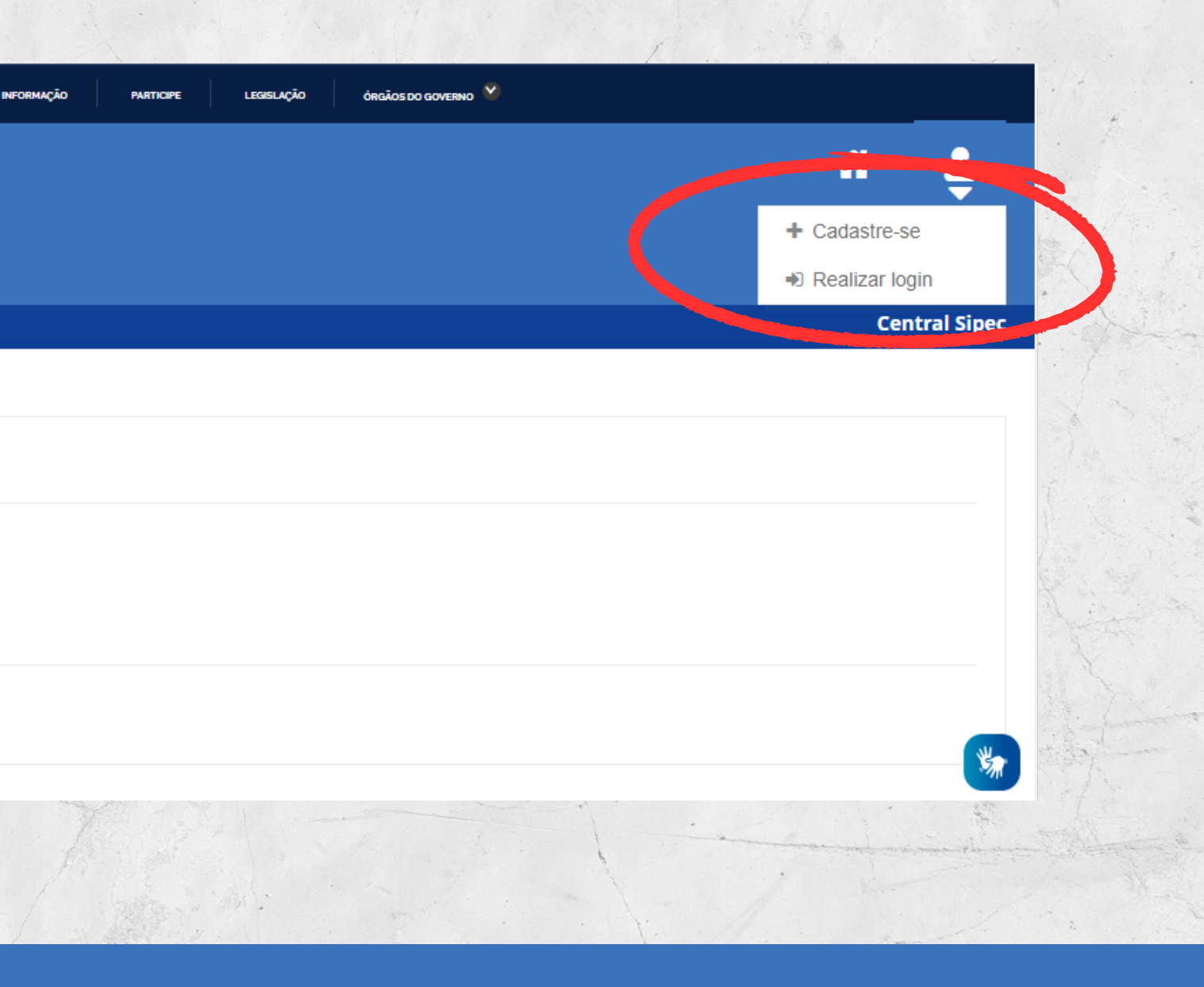

# PASSO 3: A seguir, deverá informar em qual categoria se encaixa conforme as opções apresentadas: (Escolha "Servidor federal")

Você é um usuário:

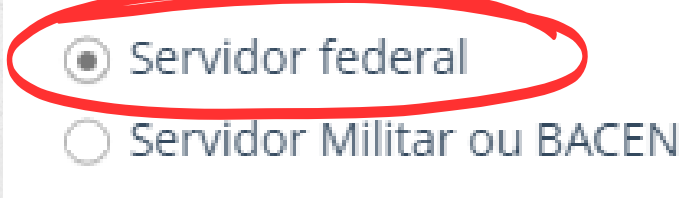

🔵 Sociedade civil

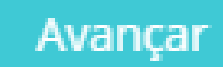

**PASSO 4: Ao selecionar a** opção "servidor federal", o servidor será encaminhado para a página de login do SIGAC. Lá, deverá informar o CPF e a mesma senha utilizada para acessar o SIGAC.

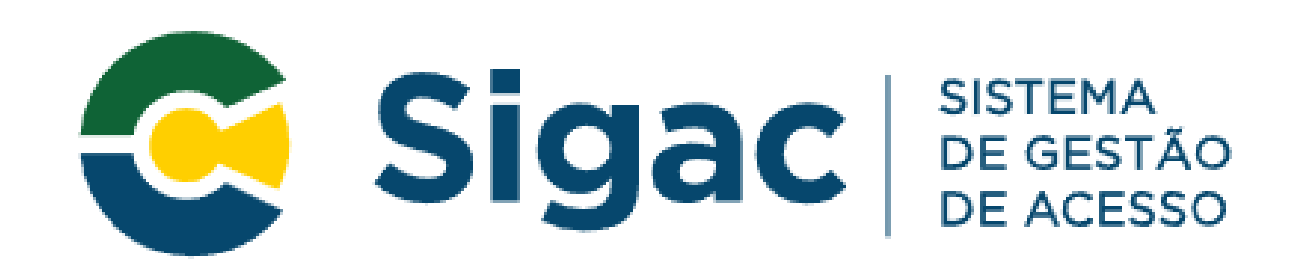

Digite o CPF sem pontuação

Digite a senha

Acessar 🔊

?

PASSO 5: Outra forma de acessar o Portal SIPEC é acessando o sistema pelos campos do lado esquerdo da tela inicial de login. O servidor deverá clicar em *"Esqueci minha senha"*. Neste momento, será solicitado o CPF para que seja enviada uma senha provisória junto com orientações de redefinição de senha, ao e-mail cadastro no SIAPE (geralmente, é o email pessoal).

#### Portal de Autenticação

MINISTÉRIO DA ECONOMIA

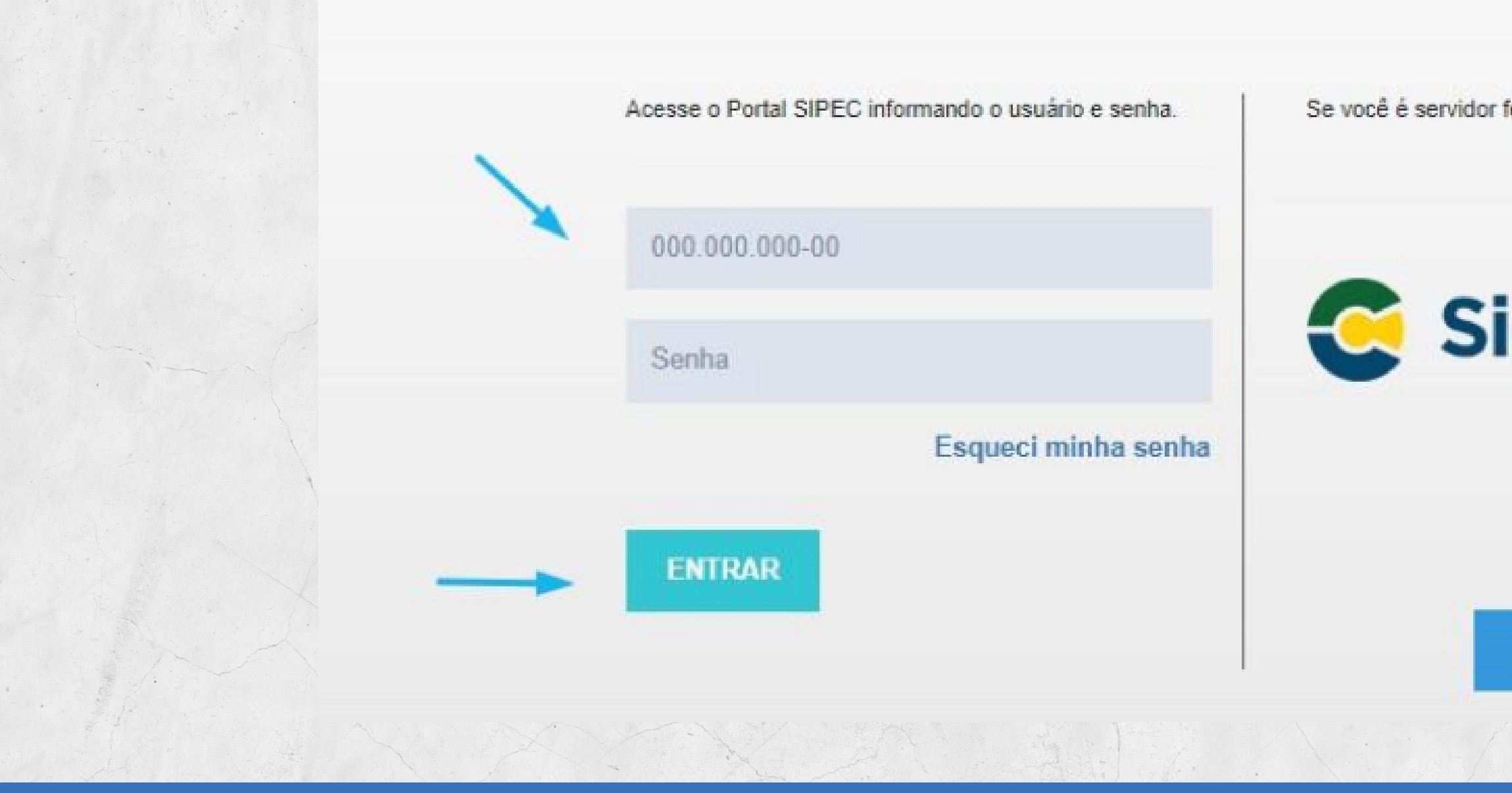

#### PASSO 5:

Se você é servidor federal, realize o login usando o SIGAC

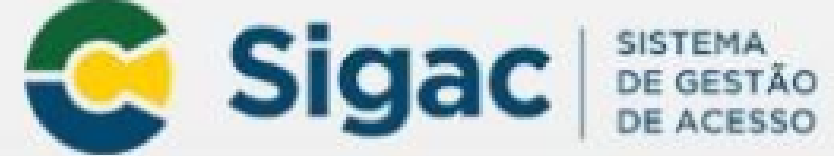

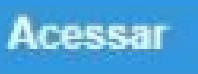

## APÓS REALIZAR QUALQUER DESTES PROCEDIMENTOS, O SERVIDOR ESTARÁ CADASTRADO NO PORTAL SIPEC.

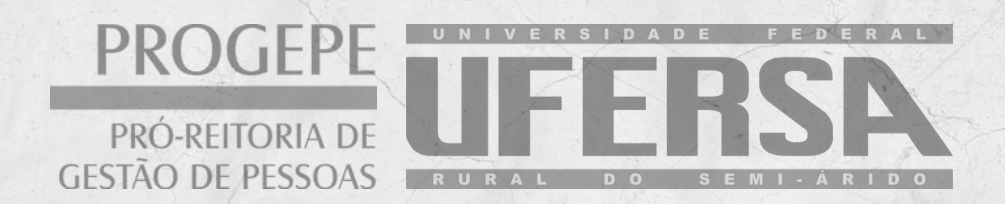

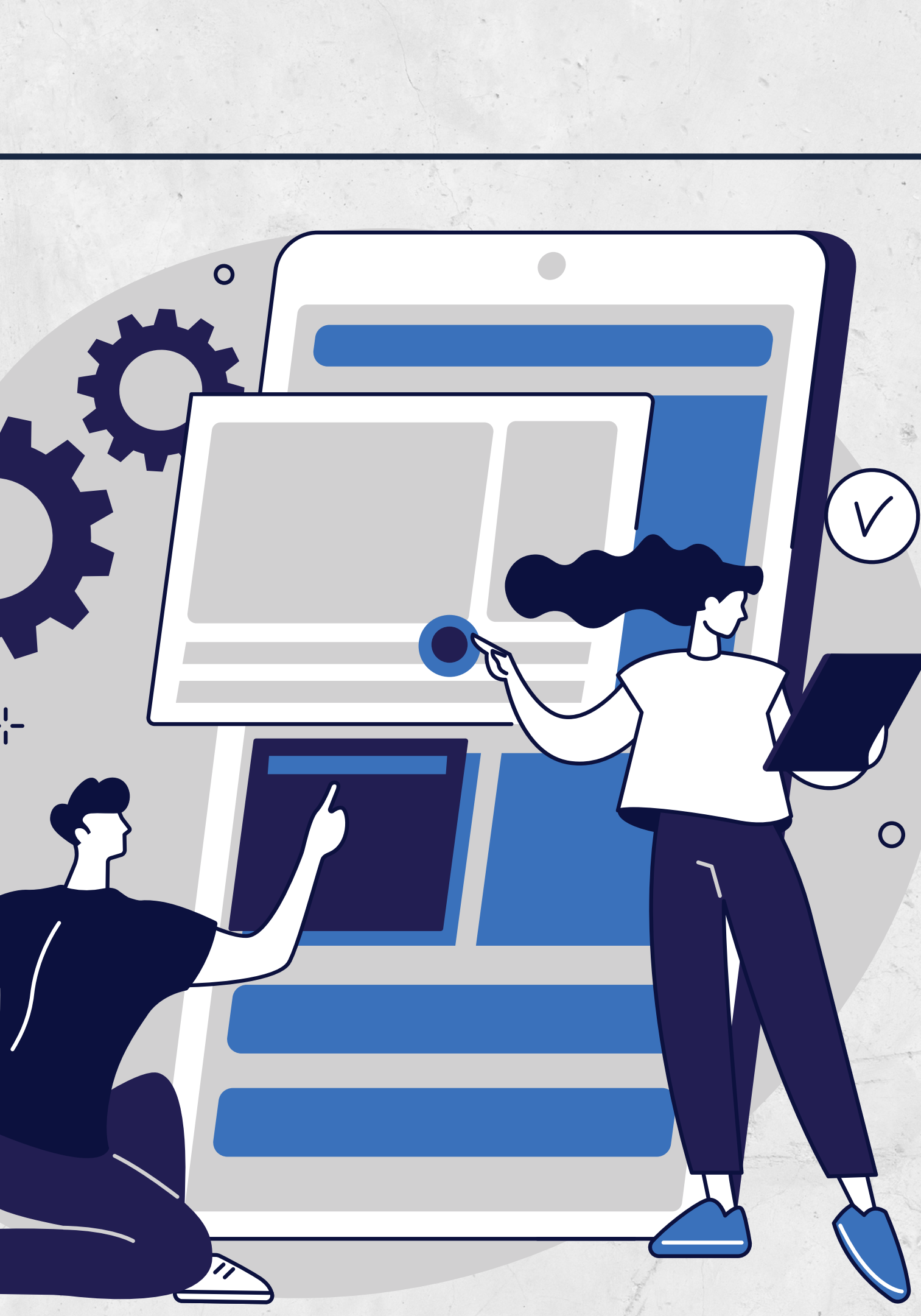

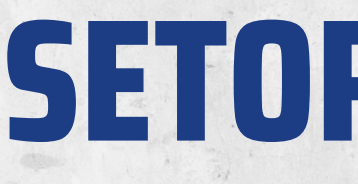

Kézia Viana Gonçalves Rannah Munay Dantas da Silveira Contato: (84) 3317-8276 – Ramal 1210 E-mail: sca.ddp@ufersa.edu.br

Camila de Souza Filgueira Monaliza Ferreira Rodrigues de Paula Contato: (84) 3317-8276 - Ramal 1209 E-mail: afastamentos.ddp@ufersa.edu.br

### SETOR DE CAPACITAÇÃO E **APERFEIÇOAMENTO**

#### Capacitação

#### **Afastamentos**